## SPA8000 Analog Telephone 어댑터의 IVR(Interactive Voice Response)을 통해 공장 기 본값 재설정

## 목표

공장 재설정은 디바이스를 공장 기본값으로 전체 재설정하는 것입니다.모든 사용자 지정 컨피그레 이션을 제거합니다.이 기능은 디바이스에 저장된 모든 컨피그레이션을 제거하거나, 오류를 해결하 거나, 새로운 디바이스와 같은 디바이스로 시작하려는 경우 유용합니다.IVR(Interactive Voice Response)은 사용자가 원하는 특정 설정을 구성하기 위해 SPA8000에서 활성화된 음성 응답입니 다.IVR은 웹 그래픽 사용자 인터페이스(GUI)의 대안입니다. 이 문서의 목적은 IVR 시스템을 사용하 여 SPA8000을 공장 기본값으로 재설정하는 것입니다.

## 적용 가능한 디바이스 | 펌웨어 버전

• SPA8000 | 6.1.12(<u>최신 다운로드</u>)

## IVR을 통해 공장 기본값으로 재설정

1단계. SPA8000에서 사용 가능한 8개의 음성 회선 중 하나에 아날로그 전화기를 연결합니다.

2단계. 별표 키를 네 번 눌러 IVR에 액세스합니다(예:\*\*\*)는 아날로그 전화기의 키패드에 있습니다 .IVR이 시작되며 음성 프롬프트가 지시하는 소리가 들립니다.

3단계. 아날로그 전화의 키패드에서 해당 코드를 눌러 IVR을 탐색합니다.

- 73738 (R-E-S-E-T)#을 눌러 공장 기본 설정으로 유닛의 전체 재설정을 수행합니다.Admin 계정 비밀번호가 기본값인 공백으로 재설정됩니다.
- 877778#을 눌러 서비스 공급자로부터 출고된 유닛을 기본값으로 재설정합니다.이 코드는 사용 자계정 비밀번호를 기본값인 공백으로 재설정합니다.

4단계 IVR에 코드를 입력한 후전화에서 1을 눌러 작업을 확인하고, 그렇지 않으면 \*를 눌러 작업을 취소합니다.1을 누르면 "Option Successful"이 표시됩니다. 전화를 끊으면 SPA8000 전화기 어댑터 가 재부팅되고 모든 설정이 기본값으로 재설정됩니다.

**참고:**기본적으로 웹 구성 유틸리티를 통해 SPA8000에 액세스할 때 사용자 및 관리자 계정 모두 비 밀번호가 없습니다.